The Client Defined (CL) screen in QCC can be used to track any information needed that is not captured in other Personnel or Payroll screens. TDSD provides a process that updates values on the CL screen based on a csv file with defined and formatted columns. Districts can create csv files and have an Authorized Signer request for TDSD to upload into a sandbox testing environment for district review. Once the CL screen values have been district verified and TDSD has updated in Production, the result is final and *cannot be un-done*. Care should be given when analyzing the data on the csv file prior to requesting CL values be updated.

## To request TDSD mass updates to the Client Defined (CL) screen:

Santa Clara County

Office of Education

- **1.** Submit a request to support.sccoe.org under the QSS Authorized Signer's name or provide approval documentation.
  - a. Enter request under Catalog Items/Enterprise System-Data Import/QCC Data Import
  - b. Read and click OK on criteria screen, then fill in form items.
  - c. Download the .csv file template from the form after selecting Data Import type.
  - d. Only csv files will be accepted.
- 2. Please follow the formatting of the csv file, do not remove or change any columns.
- 3. Complete and return csv file to the service request ticket.
  - a. Data provided is the responsibility of the submitter. TDSD will not edit/modify the file provided. If the file provided does not meet the requirements, you will need to resubmit.
- 4. The request will only be completed when payroll is not being processed.
  - a. TDSD will not process the request the day before payroll is locked and after the payroll pay date. Please refer to the published Payroll Calendar for this information.
- 5. The file will be uploaded to the sandbox initially.
  - a. Districts can then validate the data that was successfully uploaded. TDSD will let you know as soon as the data on the sandbox is ready for validation.
- **6.** After district data validation on the sandbox, submitter will need to let us know to proceed with the data upload to Production by entering a comment on the ticket.

## To fill out the csv file:

1. Determine field on CL screen to be mass populated.

| Client Defined               |                |              |      | QS             | 5/OASIS  |                |
|------------------------------|----------------|--------------|------|----------------|----------|----------------|
| le Options Navigation Window |                |              |      |                |          |                |
| 🕞 🗣 📬 📑 💽 🕻                  | 🔽 🤝 🧔 🗫        | Switch to: + |      |                |          |                |
|                              |                |              |      |                |          |                |
|                              |                |              |      | :              | Show SSN | <b>,</b> ????- |
| 2-Character                  |                |              |      |                |          |                |
| District label 2-1           | District label | 2-2          |      | District label | 2-3      |                |
| District label 2-4           | District label | 2-5          |      | District label | 2-6      |                |
| 4-Character                  |                |              |      |                |          |                |
| 4-1                          |                | 4-2          |      |                | 4-:      | 3              |
| 4-4                          |                | 4-5          |      |                | 4-6      | 6              |
|                              |                |              |      |                |          |                |
| 6-Character                  |                | 6-           | 2    |                |          | 6-3            |
| 6-4                          |                | 6-           | 5    |                |          | 6-6            |
|                              |                |              |      |                |          |                |
| 8-Character                  |                |              |      |                | [        | 8-3            |
| 8-1                          |                |              | 0-2  |                |          | 0.6            |
|                              |                |              | 6-9  |                |          | 8-0            |
| 10-Character                 |                |              |      |                |          |                |
| 10-                          | 1              |              | 10-2 |                |          | 1              |
| 10-                          | 4              |              | 10-5 |                |          | 10             |

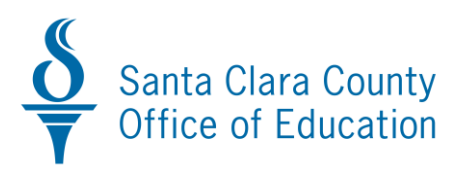

- 2. Enter data on csv file in corresponding column.
  - a. Enter district number
  - b. Enter employee ID
  - c. Locate corresponding column on csv file that matches field on CL table and enter data.

|   | А     | В           | С         | D         | E         | F         | G         | н         | 1         | J         | К         | L         | М         | N         |   |
|---|-------|-------------|-----------|-----------|-----------|-----------|-----------|-----------|-----------|-----------|-----------|-----------|-----------|-----------|---|
| 1 | di_no | employee ID | field_2_1 | field_2_2 | field_2_3 | field_2_4 | field_2_5 | field_2_6 | field_4_1 | field_4_2 | field_4_3 | field_4_4 | field_4_5 | field_4_6 | f |
| 2 |       |             |           |           |           |           |           |           |           |           |           |           |           |           |   |
| 3 |       |             |           |           |           |           |           |           |           |           |           |           |           |           |   |
| 4 |       |             |           |           |           |           |           |           |           |           |           |           |           |           |   |
| 5 |       |             |           |           |           |           |           |           |           |           |           |           |           |           |   |
| 6 |       |             |           |           |           |           |           |           |           |           |           |           |           |           |   |
| 7 |       |             |           |           |           |           |           |           |           |           |           |           |           |           |   |
| 8 |       |             |           |           |           |           |           |           |           |           |           |           |           |           |   |

## For Example:

To populate the 4-1 column on the CL screen as shown below, you will populate the **field\_4\_1** column of the csv file.

| Section Client Defined |               |                  |           |                  |           | QSS/      | OASIS      | -         |             |                 |                             |           |    |
|------------------------|---------------|------------------|-----------|------------------|-----------|-----------|------------|-----------|-------------|-----------------|-----------------------------|-----------|----|
| File Options           | Navigation Wi | ndow             |           |                  |           |           |            |           |             |                 |                             |           |    |
|                        | 2 🔺 🗖 🔇       | 下 🗖 🤜            | p 🧾 👷     | Switch to: 👻     |           |           |            |           |             |                 |                             |           |    |
|                        |               |                  |           |                  |           |           |            |           |             |                 |                             |           |    |
|                        |               |                  |           |                  |           | 1         | Show SSN 📝 | (         |             |                 |                             |           |    |
| -2-Character           |               |                  |           |                  |           |           |            |           |             |                 |                             |           |    |
|                        |               |                  |           |                  |           | Ļ         | _          |           |             |                 |                             |           |    |
|                        |               |                  |           |                  |           |           |            |           |             |                 |                             |           |    |
| 4-Character            |               |                  | 44 1003   |                  |           | 1004      |            |           |             |                 |                             |           |    |
|                        | DC5           | on CSV file      | _4_1 LOCS |                  |           | LOC7      |            |           |             |                 |                             |           |    |
| -C Character           |               |                  |           |                  |           |           |            |           |             |                 |                             |           |    |
| o-Character            |               |                  | [         |                  |           |           |            |           |             |                 |                             |           |    |
|                        |               |                  | [         |                  |           | 1         |            |           |             |                 |                             |           |    |
| 8-Character            |               |                  |           |                  |           |           |            |           |             |                 |                             |           |    |
|                        |               |                  |           |                  |           |           |            |           |             |                 |                             |           |    |
|                        |               |                  |           |                  |           |           |            |           |             |                 |                             |           |    |
| 10-Character           |               | _                | [         |                  | 1         |           |            |           |             |                 |                             |           |    |
|                        |               | -                |           |                  | 1         |           |            | -         |             |                 |                             |           |    |
|                        |               |                  |           |                  |           |           |            |           |             |                 |                             |           |    |
|                        |               | _                |           |                  |           |           |            | CL D I    |             | <b>F</b> 1      |                             |           |    |
|                        | C Q P         | •                |           |                  |           |           |            | CL_Data   | Upload (1). | csv - Excel     |                             |           |    |
| FILE                   | INSERT        | PAGE LAY         | OUT FOR   | MULAS D          | ATA REV   | IEW VIEW  | LASERF     | ICHE ACR  | OBAT        |                 |                             |           |    |
| 💼 🐰 Cut                | Cali          | bri -            | · 11 · A  | <b>▲</b> = =     | - % -     | Wrap      | Text       | General   | Ŧ           |                 |                             | -         | 6  |
| Paste Copy             | , ·           | 7 11             |           | . = =            |           |           |            | ¢ 0/ 4    | . €.0 .00   | ≠<br>Conditiona | Eormat as                   |           | er |
| Forn 💞 Forn            | nat Painter   | ΙŪΥ              |           | <b>7</b> •   = = |           | 📄 🔛 Merge | & Center 👻 | \$*%      | .00 ⇒.0     | Formatting      | <ul> <li>Table -</li> </ul> | Styles -  |    |
| Clipboard              | l G           | Fon              | t         | Es.              | Alig      | nment     | 5          | Numb      | er 🕞        |                 | Styles                      |           |    |
| 12                     | • : X         | $\checkmark f_x$ | RHMS      |                  |           |           |            |           |             |                 |                             |           |    |
| Δ                      | В             | C                | D         | F                | F         | G         | н          |           |             | К               | 1                           | М         |    |
| 1 di no                | employee ID   | field 2 1        | field 2 2 | field 2 3        | field 2 4 | field 2 5 | field 2 6  | field 4 1 | ield 4 2    | field 4 3       | field 4 4                   | field 4 5 | fi |
| 2 9                    | 901234        | 1                |           |                  |           |           |            | RHMS      |             |                 |                             |           |    |
| 3                      |               |                  |           |                  |           |           |            |           |             |                 |                             |           |    |
| 4                      |               |                  |           |                  |           |           |            |           |             |                 |                             |           |    |
| 5                      |               |                  |           |                  |           |           |            |           |             |                 |                             |           |    |
| 6                      |               |                  |           |                  |           |           |            |           |             |                 |                             |           |    |
| 7                      |               |                  |           |                  |           |           |            |           |             |                 |                             |           |    |